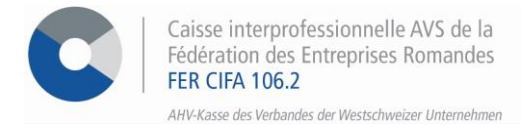

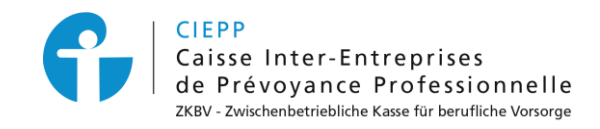

# *e-Services* Marche à suivre pour l'annonce de salaires au 2<sup>ème</sup> pilier (LPP)

L'annonce de salaires au 2<sup>ème</sup> pilier pour l'année à venir s'effectue en suivant les étapes ci-après :

### **ETAPE 1**

Après avoir introduit votre identifiant et mot de passe, cliquez sur l'onglet > Annonce de salaires. Vous avez la possibilité d'annoncer les salaires de vos collaborateurs pour l'année à venir sous > LPP – Annonce de salaires puis en cliquant sur > Commencer la saisie.

| e-services >                                                                                      |                                                                                                    |                     |                 |                                   |                    |  |  |
|---------------------------------------------------------------------------------------------------|----------------------------------------------------------------------------------------------------|---------------------|-----------------|-----------------------------------|--------------------|--|--|
| MENU                                                                                              | Annonce de salaires à l                                                                                                    | Contact             |                 |                                   |                    |  |  |
| Vue d'ensemble<br>Gestion des collaborateurs                                                      | Caisia das calairas das d                                                                                                    |                     | iisauon         |                                   |                    |  |  |
| Annonce de salaires<br>AVS - Annoncer la masse salariale pour l'année à                           | SAISIE des salaires des collaborateurs Attention vous ne pouvez pas annoncer l'entrée ou la sortie d'un collaborateur via l'annonce de salaires, vous devez effectuer ces annonces à part iée à |                     |                 |                                   |                    |  |  |
| venir<br>AVS - Modifier la masse salariale en cours<br>d'année                                    | La sauvegarde de l'annonce de salaire                                                                                                    | Commencer la saisie |                 |                                   |                    |  |  |
| AVS - Déclaration des salaires annuels versés<br>AVS - Téléchargement des salaires annuels versés | Nom et prénom                                                                                                    |                     |                 |                                   |                    |  |  |
| LPP - Annonce de salaires                                                                         | Date de naissance /<br>Numéro d'assuré (NSS)                                                                                                    | Catégorie 🚯         | Taux d'activité | Taux d'incapacité de<br>travail 🚯 | Degré d'invalidité |  |  |
| Liste des allocations payées                                                                      |                                                                                                    |                     | 100 %           | 0 %<br>0 %                        | O 96<br>O 96       |  |  |

### **ETAPE 2**

Complétez ici les différents champs pré-remplis pour chacun de vos collaborateurs. Une fois la saisie terminée, cliquez sur > **Confirmer** ; ou sur > **Sauvegarder** si vous souhaitez reprendre l'annonce de salaires dans la journée.

| Nom et prénom<br>Date de<br>naissance /<br>Numéro<br>d'assuré (NSS) | Catégorie           | Taux<br>d'activité | Taux<br>d'incapacité<br>de travail | Degré<br>d'invalidité | Nouveau<br>taux<br>d'activité | Nouveau salaire<br>annuel AVS 🚯                                           | Commentaires 🚯                                                                          |
|---------------------------------------------------------------------|---------------------|--------------------|------------------------------------|-----------------------|-------------------------------|---------------------------------------------------------------------------|-----------------------------------------------------------------------------------------|
|                                                                     |                     | 100 %              | 0 %                                | 0 %                   | %                             | CHF                                                                       | ai                                                                                      |
| Commentaires à l'a                                                  | ittention de la cai | sse (0/500)        | ]                                  |                       | Sau                           | ्रत्व<br>ivegarder                                                        | Confirmer                                                                               |
|                                                                     |                     |                    |                                    | [                     | Indiquez da<br>et d'invalio   | ans les commentaires la<br>dité ; le changement de<br>date de sortie de v | modification du taux d'incapaci<br>catégorie ainsi que l'éventuelle<br>otre emplové(e). |

## ETAPE 3

Vérifiez vos données et certifiez l'exactitude des renseignements. Cliquez ensuite sur > Envoyer cette déclaration.

| Nom et prénom<br>Date de naissance<br>/<br>Numéro d'assuré<br>(NSS)                                                                                                    | Catégorie | Taux<br>d'activité | Taux<br>d'incapacité<br>de travail | Degré<br>d'invalidi<br>té | Nouveau<br>taux<br>d'activité | Nouveau salaire<br>annuel AVS | Commentaires              |
|----------------------------------------------------------------------------------------------------|-----------|--------------------|------------------------------------|---------------------------|-------------------------------|-------------------------------|---------------------------|
|                                                                                                    |           | 100 %              | 0 %                                | 0 %                       | 100 %                         | 50'000.00 CHF                 |                           |
| Commentaires à l'attention de la caisse :<br>L'affilié certifie que les indications ci-dessus sont exactes et que l'ensemble des personnes mentionnées, à l'exception des cas d'incapacité de travail et<br>d'invalidité signalés dans ce document, jouissent de leur pleine capacité de travail. Il confirme également avoir autorité pour signer le présent document<br>et assume les conséquences de la transmission éventuelle d'informations erronées. Pour tous les nouveaux cas d'incapacité de travail ou d'invalidité<br>reconnue, prière de nous transmettre les justificatifs et décisions.<br>Si une catégorie de personnel est affiliée auprès d'une autre institution de prévoyance, l'affilié confirme que le principe d'adéquation de l'article 1a OPP2<br>est respecté pour l'ensemble de la prévoyance du personnel affilié également à une autre institution de prévoyance. Il assume les conséquences du<br>non-respect de ce principe. |           |                    |                                    |                           |                               |                               |                           |
| Retour s                                                                                                    | aisie     |                    |                                    |                           |                               |                               | Envoyer cette déclaration |

#### **ETAPE 4**

Lors de la finalisation, vous pouvez télécharger directement l'accusé de réception sur cette page ou le retrouver dans l'espace d'échange.

| MENU<br>Vue d'ensemble                                                                                                    | Annonce de salaires à la LPP         1 Saisie des données       2 Confirmation         3 Finalisation                                                                                                    | Contact |
|----------------------------------------------------------------------------------------------------|----------------------------------------------------------------------------------------------------|---------|
| Gestion des collaborateurs Annonce de salaires                                                                                                    | VOUS NE DEVEZ PAS RENVOYER l'annonce de salaires en version papier.                                                                                                    |         |
| AVS - Annoncer la masse salariale pour l'année à<br>venir<br>AVS - Modifier la masse salariale en cours<br>d'année<br>AVS - Annoncer la masse salariale exacte<br>AVS - Déclaration des salaires annuels versés<br>AVS - Téléchargement des salaires annuels versés<br>LPP - Annonce de salaires | Votre declaration des Salaires pour rannee 2023 a la EPP a bien été enregistree.         DOCUMENTS         Nous avons déposé dans votre <u>« espace d'échange »</u> les documents relatifs à votre déclaration de salaires annuels versés.         Vous pouvez télécharger directement le(s) document(s) ici. |         |
| Attestations<br>Liste des allocations payées<br>Espace d'échange 2                                                                                                    |                                                                                                    |         |

Les certificats de prévoyance de vos collaborateurs vous parviendront dans les meilleurs délais.

POUR TOUTE QUESTION RELATIVE À L'ANNONCE DE SALAIRES LPP☎026 552 66 90⊠ciepp@cifa.ch